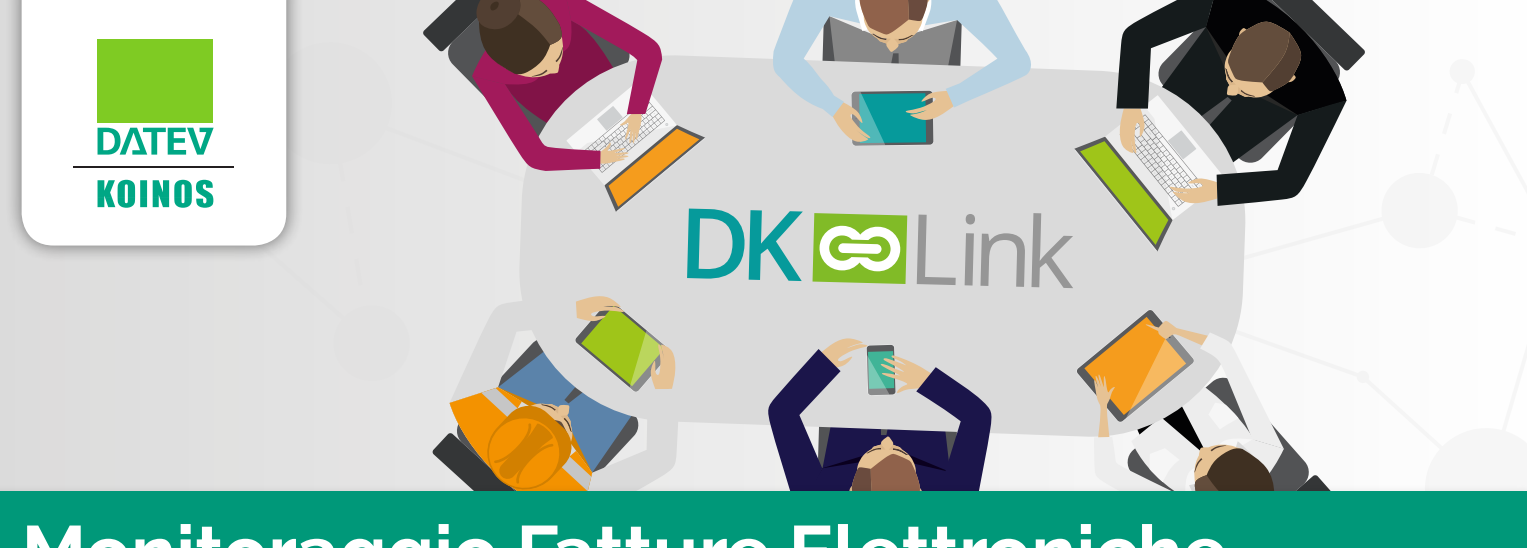

# Monitoraggio Fatture Elettroniche Guida operativa

| INTRODUZIONE                | 2 |
|-----------------------------|---|
| ACCESSO AL SERVIZIO         | 2 |
| UTILIZZO DEL SERVIZIO       | 3 |
| ALTRE FUNZIONI              | 5 |
| UTILIZZO IN MODALITÀ MOBILE | 6 |

### INTRODUZIONE

**Monitoraggio Fatture Elettroniche** è l'area di Servizi Web attraverso cui è possibile seguire la trasmissione telematica dei propri documenti di vendita emessi e verificare le fatture ricevute dai propri fornitori.

Le tipologie di documenti gestiti sono:

- Fattura/parcella
- Fattura/parcella di acconto
- Nota di credito

Monitoraggio Fatture Elettroniche è un servizio offerto e configurato dal proprio commercialista.

# ACCESSO AL SERVIZIO

Una volta effettuato l'accesso a Servizi Web, e se il servizio è stato configurato dal proprio commercialista, è disponibile il box **Monitoraggio Fatture Elettroniche**.

Il box mostra il numero di documenti elettronici emessi e ricevuti negli ultimi 12 mesi.

Attraverso lo specifico bottone si accede all'area di dettaglio.

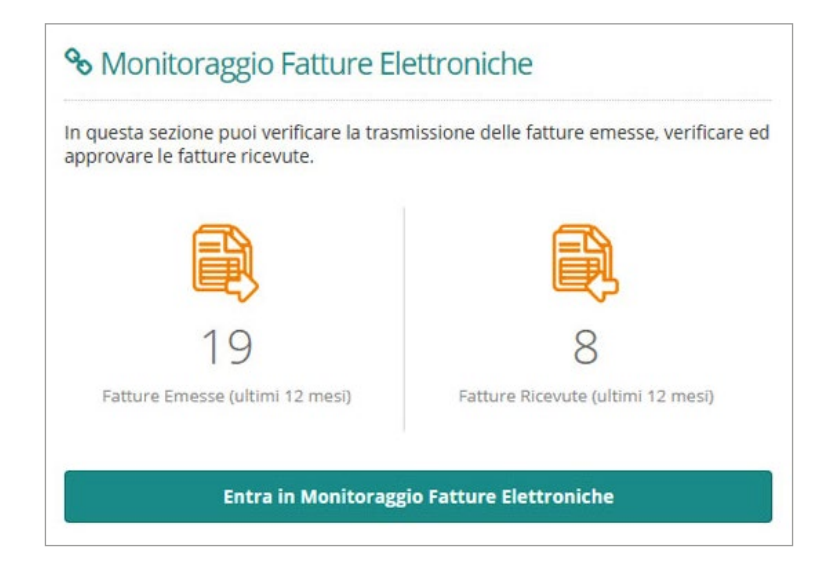

## UTILIZZO DEL SERVIZIO

L'area Monitoraggio Fatture Elettroniche è divisa in due sezioni principali:

### Menu di navigazione

Il menu di navigazione consente di scegliere se visualizzare l'elenco delle fatture emesse o quello delle fatture ricevute. L'effettiva visualizzazione e disponibilità delle voci di menu dipende dalla configurazione del servizio effettuata dal proprio commercialista.

| SE | RVIZIWeb 6           | ROWDED BY                              | Benvenuto, 🖉 🔊 🕞         |  |  |  |  |  |
|----|----------------------|----------------------------------------|--------------------------|--|--|--|--|--|
| *  | % Monitoraggio Fattu | ure Elettroniche                       | 🗱 🔀 🝸 Testo da cercare Q |  |  |  |  |  |
| 쓭  | Home                 |                                        |                          |  |  |  |  |  |
|    | SPINNAKER SPA        | Selezionare una tipologia di documento | ×                        |  |  |  |  |  |
| 9  | C Fatture Emesse     |                                        |                          |  |  |  |  |  |
|    | C Fatture Ricevute   |                                        |                          |  |  |  |  |  |
| 1  |                      | -                                      |                          |  |  |  |  |  |

Selezionando una delle due voci viene visualizzato l'elenco dei documenti, contestualizzato alla tipologia scelta.

### Elenco documenti – fatture emesse

L'elenco riporta i propri documenti elettronici emessi e trasmessi telematicamente ai rispettivi clienti. Nell'elenco sono visualizzate tutte le informazioni che identificano il documento, il cliente nei confronti del quale è stato emesso e le informazioni relative alla trasmissione telematica.

| S  | <b>RVIZI</b> Web i                  | ROVIDED BY | nk    |        |               |           |          |                    | Ben<br>Mar | venuto,<br>io Rossi                                                                                                    | <b>a</b>   |  |  |
|----|-------------------------------------|------------|-------|--------|---------------|-----------|----------|--------------------|------------|----------------------------------------------------------------------------------------------------|------------|--|--|
| *  | % Monitoraggio Fatture Elettroniche |            |       |        |               |           |          |                    |            | Image: Constraint of the second second se |            |  |  |
| 쓭  | Home Home                           |            |       |        |               |           |          |                    |            |                                                                                                    |            |  |  |
| P  | SPINNAKER SPA                       |            | Esito | Azioni | Conservazione | Documento | Tipo     | Cliente            | Nº Doc.    | Data Doc.                                                                                                    | Importo    |  |  |
| 0. | 🗅 Fatture Emesse                    |            | B     | 6      | 28/08/18 🛓    | Fattura   | #        | II Bompresso sas   | GO-7       | 28/08/18                                                                                                    | 1.083,36 € |  |  |
| 8  | C Fatture Ricevute                  |            | Ð     | 6      | 28/08/18 🛓    | Fattura   |          | II Bompresso sas   | GO-6       | 28/08/18                                                                                                    | 677,10€    |  |  |
| ₩. |                                     | ×.         |       | 6      | 28/08/18 🛓    | Fattura   | <b>.</b> | II Bompresso sas   | GO-5       | 28/08/18                                                                                                    | 1.830,00 € |  |  |
|    | •                                   | ÷.         | B     | æ      | 03/08/18 🛓    | Fattura   |          | II Bompresso sas   | GO-4       | 03/08/18                                                                                                    | 488.00 €   |  |  |
|    |                                     | - b.       | 5     | 6      |               | Fattura   |          | La Nuova Randa spa | GO-3       | 03/08/18                                                                                                    | 610,00 €   |  |  |
|    |                                     |            | B     | 6      |               | Fattura   |          | La Nuova Randa spa | GO-2       | 11/07/18                                                                                                    | 677,10€    |  |  |
|    |                                     | +          | B     | 6      |               | Lotto     | <b>P</b> |                    |            |                                                                                                    | 30,00 €    |  |  |
|    |                                     |            | Br    | æ      | 03/08/18 🛓    | Lotto     |          |                    |            |                                                                                                    | 20.00 €    |  |  |
| Ð  |                                     | - Þ.       | B     | 2      |               | Lotto     | <b>.</b> |                    |            |                                                                                                    | -20,00 €   |  |  |

La colonna **Esito** riepiloga, con una grafica di diversi colori, lo stato del documento:

| ICONA      | SIGNIFICATO                                                                                                    |
|------------|----------------------------------------------------------------------------------------------------|
| Verde<br>E | Il documento è stato trasmesso, correttamente acquisito dall'Agenzia delle<br>Entrate e consegnato al destinatario (con le modalità previste).                                                                                                    |
| Arancione  | Il documento è stato trasmesso ma non ancora acquisito dall'Agenzia delle<br>Entrate.                                                                                                    |
| Rossa      | Il documento è stato trasmesso ma scartato dall'Agenzia delle Entrate. In<br>questo caso il documento viene considerato come mai emesso.<br>In caso di documento emesso nei confronti di una Pubblica amministrazione<br>può indicare che il documento è stato ricevuto ma rifiutato dal destinatario. |

Nella colonna **Azioni** è disponibile una funzione che consente di visualizzare un'anteprima del documento; all'interno dell'anteprima è possibile inoltre scaricare il documento in formato PDF, il file telematico firmato digitalmente e gli eventuali altri allegati.

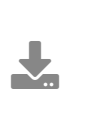

Nella colonna **Conservazione** viene evidenziata la **data** in cui il documento, singolo o attraverso un lotto, è stato conservato digitalmente in base alla normativa vigente; in questo caso è disponibile anche una funzione che consente l'**esibizione legale** del documento attraverso il download del relativo file (in formato zip).

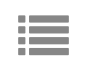

Nel caso di lotti di fatture, nella colonna **Documento** è disponibile anche una funzione per visualizzare il riepilogo delle fatture presenti nel lotto.

Nella colonna **Tipo** viene evidenziato se il documento è relativo esclusivamente a **beni/servizi** o se contiene almeno una operazione relativa ai **carburanti**.

È possibile espandere il **dettaglio** di ogni documento per visualizzare e verificare le ricevute generate dal sistema durante tutte le fasi del processo di trasmissione.

### Elenco documenti – fatture ricevute

L'elenco riporta i documenti elettronici ricevuti dai propri fornitori.

Nell'elenco sono visualizzate tutte le informazioni che identificano il documento, il fornitore che l'ha emesso e le informazioni relative al flusso telematico.

| SE        | <b>RVIZI</b> Web i   |           | nk       |               |                |          |                         |         | envenuto,<br>ario Rossi | <b>)</b>                                   |
|-----------|----------------------|-----------|----------|---------------|----------------|----------|-------------------------|---------|-------------------------|--------------------------------------------|
| *         | % Monitoraggio Fattu | ure Elett | troniche | е             |                |          |                         |         | ] <b>T</b> Testo da     | cercare <b>Q</b>                           |
| 쓭         | Home                 |           |          |               |                |          |                         |         |                         | (Importo<br>4.127.93 €<br>5,83 €<br>5,49 € |
|           | SPINNAKER SPA        |           | Azioni   | Conservazione | Documento      | Тіро     | Fornitore               | N° Doc. | Data Doc.               | Importo                                    |
|           | D Fatture Emesse     | - F       | 6        | 03/08/18 🛓    | Fattura        |          | SMARTISSIMA srl         | 84EL    | 02/08/18                | 4.127.93 €                                 |
| <u>هر</u> | 🗅 Fatture Ricevute   | •         | 3        | 02/08/18 📩    | Parcella       |          | Studio Legale Associato | EL14    | 20/06/18                | 5,83 €                                     |
| <u>w</u>  |                      | ÷         | æ        | 02/08/18 🛓    | Fattura        |          | MORRIS SRL              | EL-117  | 15/06/18                | 5,49 €                                     |
|           |                      | - F.      | 1        | 02/08/18 📩    | Nota di debito | <b>P</b> | MORRIS SRL              | EL-116  | 15/06/18                | 3,66 €                                     |
|           |                      | - F.      | 3        | 02/08/18 🛓    | Lotto 🔳        |          | MORRIS SRL              |         |                         | 7,32 €                                     |

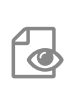

Nella colonna **Azioni** è disponibile una funzione che consente di visualizzare un'anteprima del documento; all'interno dell'anteprima è possibile inoltre scaricare il documento in formato PDF, il file telematico firmato digitalmente e gli eventuali altri allegati.

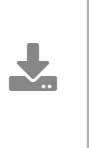

Nella colonna **Conservazione** viene evidenziata la **data** in cui il documento, singolo o attraverso un lotto, è stato conservato digitalmente in base alla normativa vigente; in questo caso è disponibile anche una funzione che consente l'**esibizione legale** del documento attraverso il download del relativo file (in formato zip).

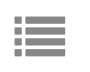

Nel caso di lotti di fatture, nella colonna **Documento** è disponibile anche una funzione per visualizzare il riepilogo delle fatture presenti nel lotto.

Nella colonna **Tipo** viene evidenziato se il documento è relativo esclusivamente a **beni/servizi** o se contiene almeno una operazione relativa ai **carburanti**.

Nel caso in cui nella fattura non sia indicata la Partita Iva del cliente (ad esempio perché emessa a soggetto privato) la relativa riga viene evidenziata con un diverso colore.

Per le fatture ricevute prima dell'1/7/2018 è possibile espandere il **dettaglio** di ogni documento per visualizzare e verificare le notifiche generate dal sistema durante tutte le fasi del processo di trasmissione; a partire dall'1/7/2018 il sistema non produce più notifiche relative alle fatture ricevute che quindi si considerano regolarmente emesse dal fornitore e consegnate al cliente.

# ALTRE FUNZIONI

Per gli elenchi Fatture Emesse e Ricevute sono disponibili le seguenti funzioni:

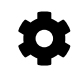

#### Download massivo

La funzione consente di **esportare massivamente** in un file zip:

- le fatture emesse/ricevute visualizzate nell'elenco, in formato PDF o XML
- i pacchetti di conservazione relativi alle fatture visualizzate nell'elenco e conservate

digitalmente in base alla normativa vigente; i pacchetti possono essere utilizzati per l'esibizione legale dei relativi documenti

La procedura di download massivo viene effettivamente eseguita in un secondo momento dopo l'avvio, quindi i relativi file non sono subito disponibili.

Terminata l'elaborazione i file possono essere scaricati dall'ambiente **Elenco elaborazioni** entro 5 giorni dalla data di creazione, dopodiché verranno rimossi.

Nell'**Elenco elaborazioni** le colonne **Stato** e **File** evidenziano l'effettiva disponibilità dei file da scaricare (come specificato di seguito), Nella colonna **Filtri** vengono riportati gli eventuali filtri applicati in fase di avvio della procedura di download massivo.

| STATO                        | FILE   | SIGNIFICATO                                                                                                    |
|------------------------------|--------|----------------------------------------------------------------------------------------------------|
| In attesa di<br>elaborazione | Grigio | La richiesta di elaborazione è stata correttamente inoltrata.<br>Attendere che il relativo file sia disponibile.                                                                                                    |
| Disponibile                  | Verde  | Il file è pronto per essere scaricato cliccando sull'icona verde.                                                                                                    |
| Non<br>disponibile           | Grigio | Il file non è più disponibile perché sono trascorsi più di 5 giorni dalla sua creazione.                                                                                                    |
| Errore                       | Rosso  | L'elaborazione richiesta è andata in errore.<br>In questo caso, cliccando sull'icona rossa, è possibile provare<br>nuovamente ad avviare la procedura utilizzando gli stessi filtri<br>eventualmente applicati in precedenza. |

# **x**

### Esporta in Excel

La funzione consente di esportare localmente in Excel l'elenco visualizzato.

#### Attivazione filtri

La funzione consente di attivare i filtri direttamente nell'elenco documenti per una ricerca puntuale delle informazioni.

| Fornitore 🛛 🔻 | P.IVA Fornitor | Tipo Doc. | Ŧ | Data Doc. | • |
|---------------|----------------|-----------|---|-----------|---|
| Q             | Q              | (Tutti)   | • | Q         |   |

### Ricerca full-text

La funzione consente di cercare uno specifico testo anche all'interno dei documenti presenti nella lista visualizzata.

#### Filtro anno e mese

Per impostazione predefinita vengono elencate le tutte le fatture (20 alla volta) ordinate per data di transito sulla piattaforma Datev Koinos IntegraSdI decrescente. Attraverso questi filtri è possibile visualizzare solo le fatture transitate in un determinato anno ed eventualmente in uno specifico mese dell'anno selezionato.

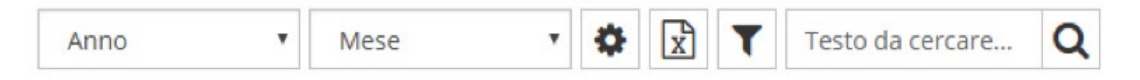

# UTILIZZO IN MODALITÀ MOBILE

**Monitoraggio Fatture Elettroniche** è fruibile anche in modalità mobile, mantenendo tutte le principali funzionalità.

| SE                | RVIZIWeb 💕                                                                                   | SERVIZ                                                            | Web                                             | <b>5</b>                                                                                                   | SERVIZI                                                                          | Web                                                                                                    | <b></b> |
|-------------------|----------------------------------------------------------------------------------------------|-------------------------------------------------------------------|-------------------------------------------------|----------------------------------------------------------------------------------------------------|----------------------------------------------------------------------------------|----------------------------------------------------------------------------------------------------|---------|
| *                 | % Monitoraggio Fatture Elettroniche                                                          | ☆ <sup>So</sup> Mor                                               | nitoraggio                                      | Fatture Elettroniche                                                                                       | Fattura                                                                          |                                                                                                    | ×       |
| **<br>**<br>**    | SPINNAKER SPA                                                                                | Client<br>Client<br>Client<br>Docu<br>Tipo<br>N° Dc<br>Data       | rca<br>ire Emesse<br>te<br>mento<br>xc.<br>Doc. | - SPINNAKER SPA<br>II Bompresso sas<br>Fattura<br>Beni / Servizi<br>GO-7<br>28/08/2018<br>1 083 36 6       | Cliente<br>Documento<br>Tipo<br>N° Doc.<br>Data Doc.<br>Importo<br>Conservazione | II Bompresso sas<br>Fattura<br>Beni / Servizi<br>GO-7<br>28/08/2018<br>1.083,36 €<br>Si - 28/08/18<br>■ Pdf ▲ Scarica Fil | •       |
|                   |                                                                                              | Stato<br>Conse<br>Client                                          | ervazione<br>te                                 | Emesso<br>Si - 28/08/18<br>II Bompresso sas                                                                | Notifiche                                                                        | 🚯 Esibizione legale                                                                                                    |         |
| Ð                 |                                                                                              | Docu<br>Tipo<br>Nº De<br>Data<br>Impo<br>Stato<br>Conse<br>Client | mento<br>xc.<br>Doc.<br>rto<br>ervazione<br>te  | Fattura<br>Beni / Servizi<br>GO-6<br>28/08/2018<br>677,10 €<br>Emesso<br>Si - 28/08/18<br>Il Bompresso sas | Esito<br>File consegnato<br>Decorso termine                                      | Data Ricevuta<br>20/00/2018<br>30/08/2018                                                                                 |         |
| Sito: M<br>© 2018 | obile   Desktop - Informativa privacy e cookie<br>Powered by DATEV KOINOS - P.I. 03336420967 | Sito: Mobile   Dc:<br>© 2018 Powered I                            | sktop Inforn<br>by DATEV KO                     | nativa privacy e cookie<br>INOS - P.I. 03336420967                                                         | Sito: <b>Mobile</b>   Deskt<br>© 2018 Powered by                                 | op Informativa privacy e cookie<br>DATEV KOINOS - P.I. 03336420967                                                        |         |